SCAN TO WATCH THE DEMO VIDEO

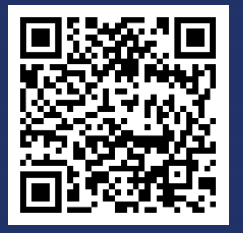

AsiaDB Official Website

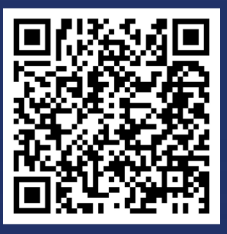

Youtube

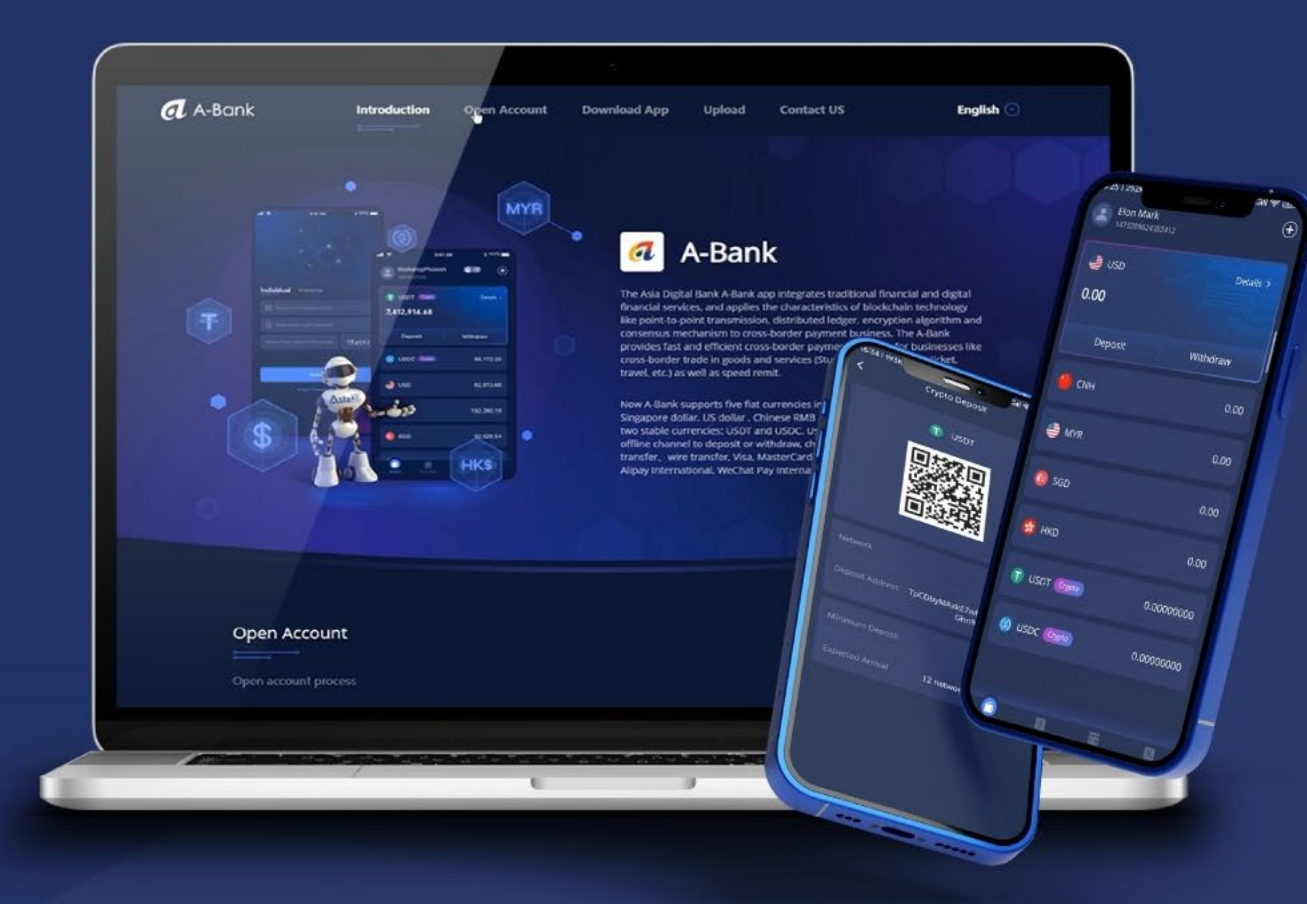

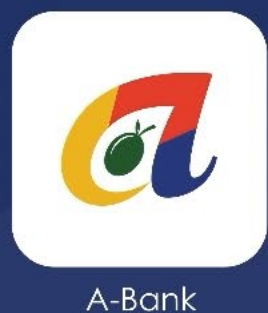

How to Conduct Inter-bank Express/Trade Collection on the A-Bank Super Wallet App

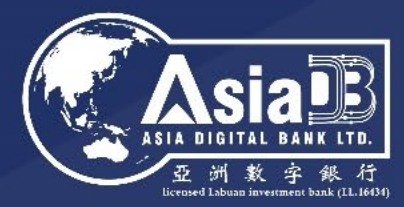

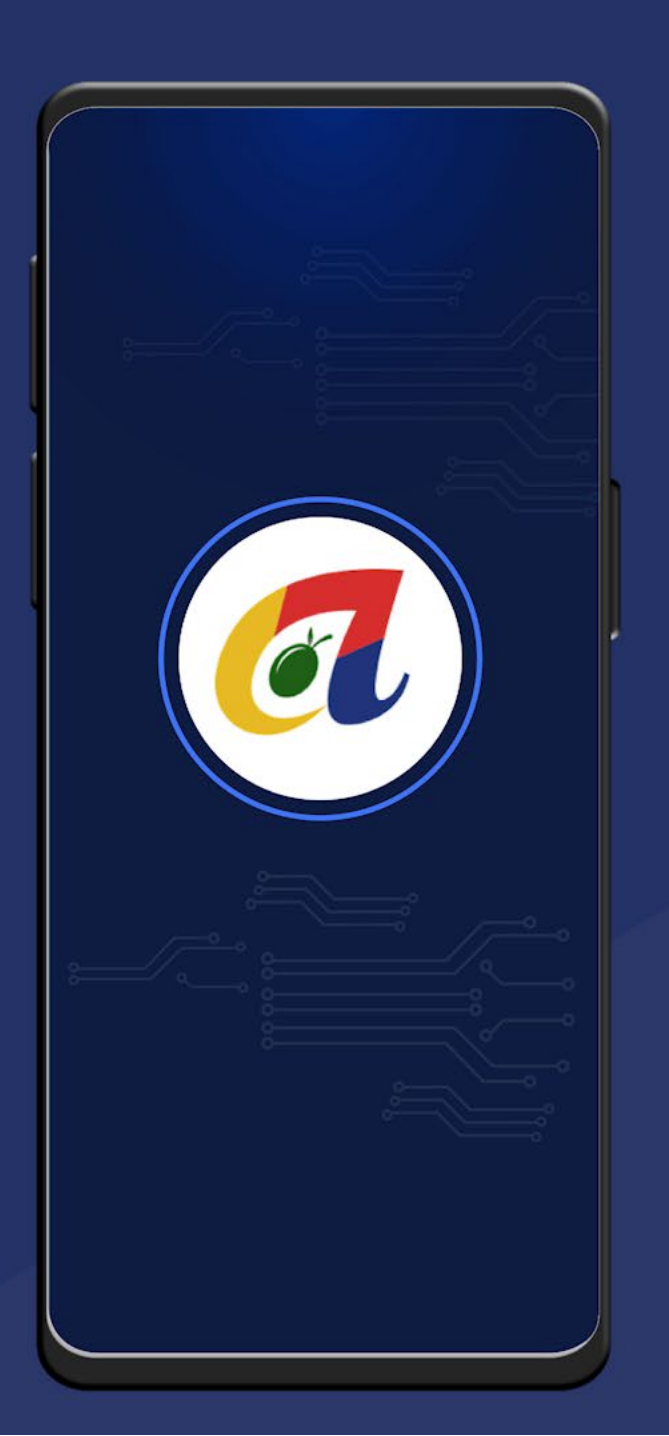

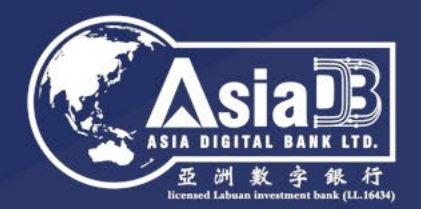

## Inter-bank Express / Trade Collection

Trade payments received by the customer's Asia Digital Bank account from other bank accounts.

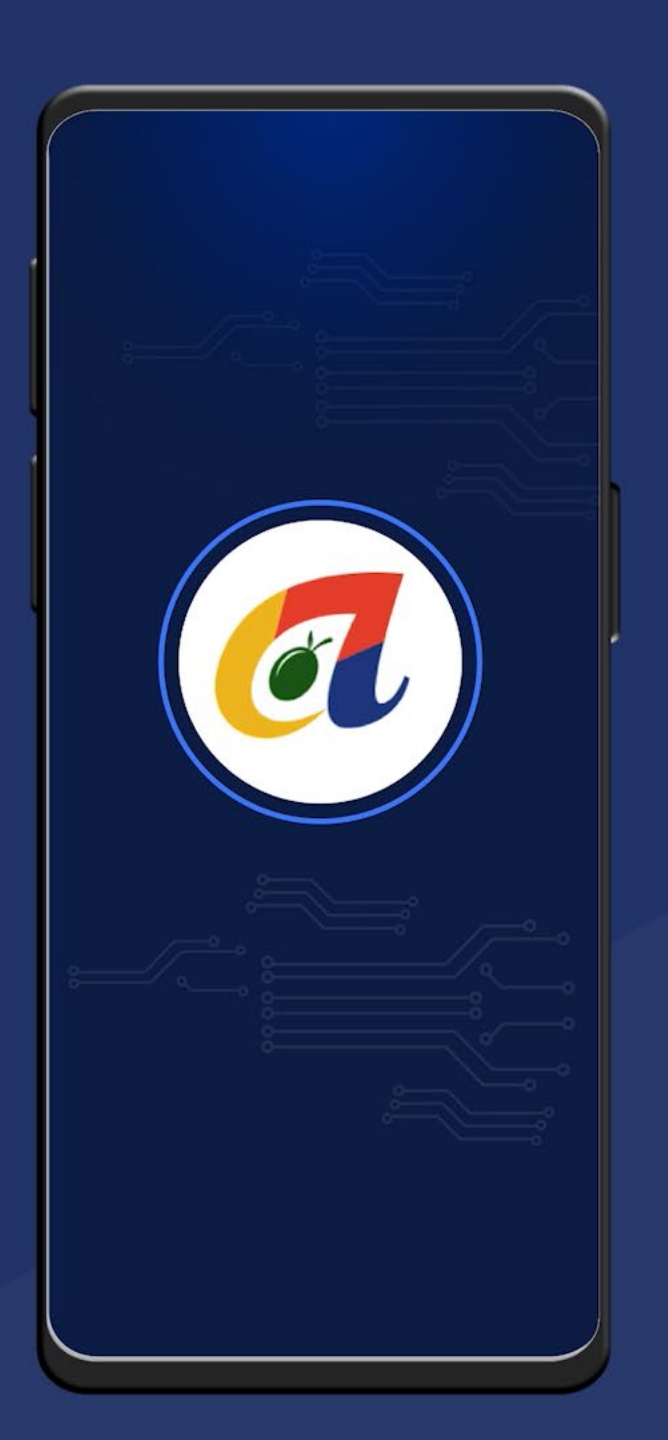

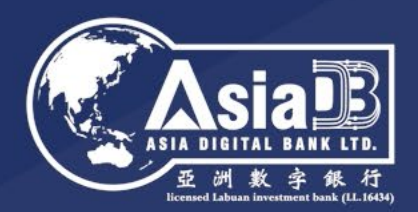

Inter-bank Express Remittance

Amount received is not more than the equivalent of USD 5,000

Inter-bank Trade Collection

Amount exceeds the equivalent of USD 5,000

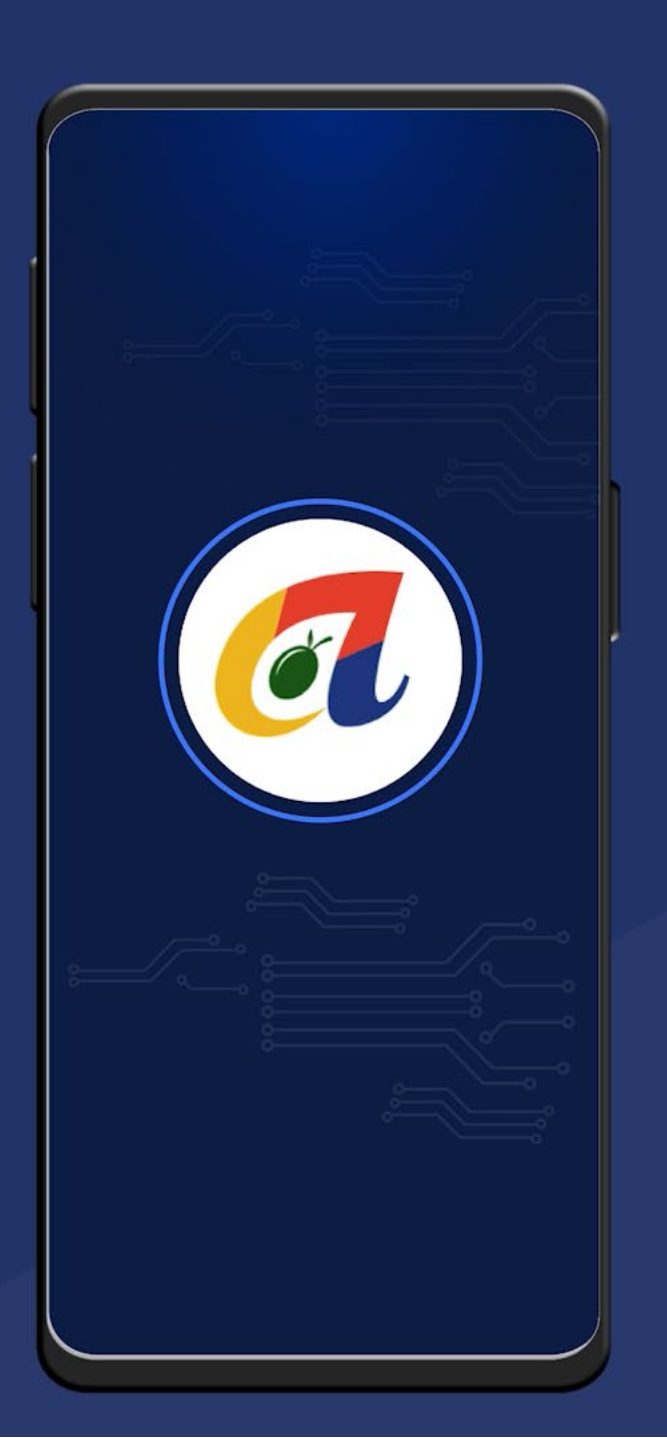

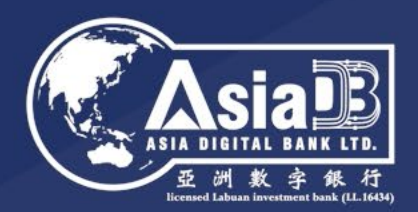

**Inter-bank Express Collection** 

No need to upload trade background information

Inter-bank Trade Collection

Upload trade background information is required

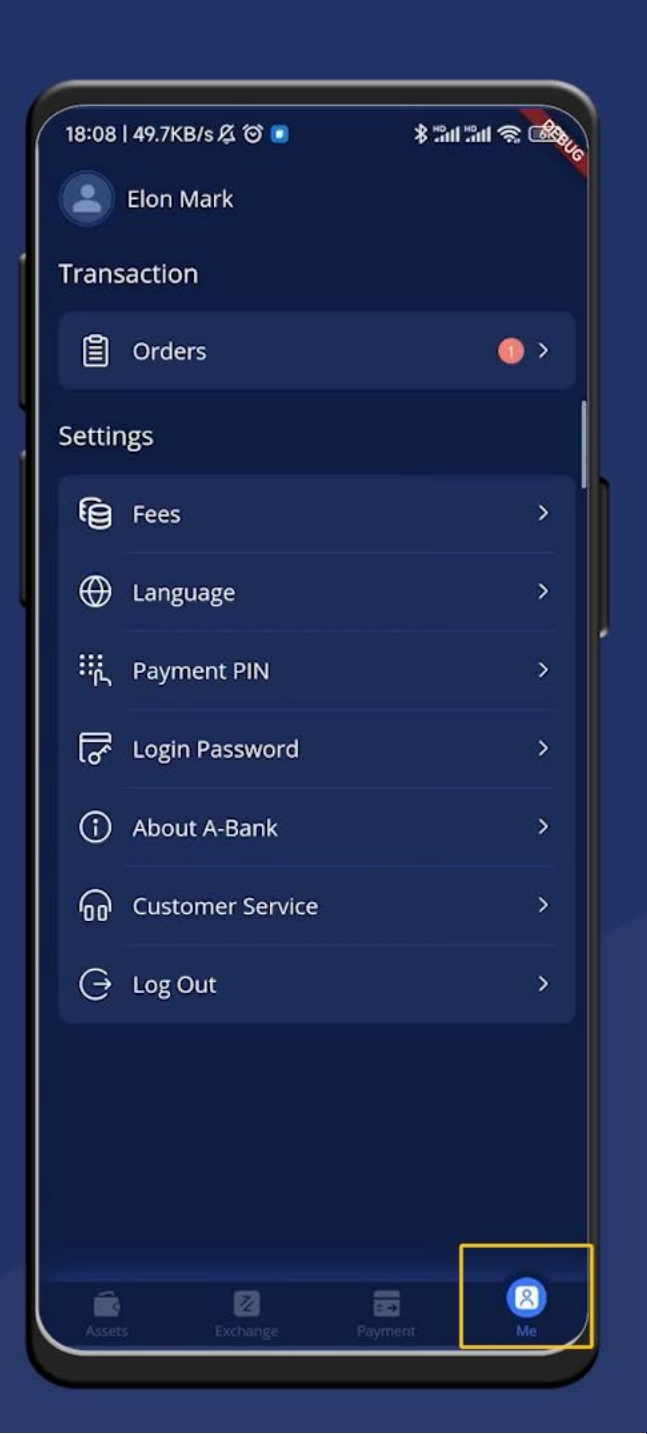

Tap on "Me" at the bottom navigator bar to go to the "Me" page

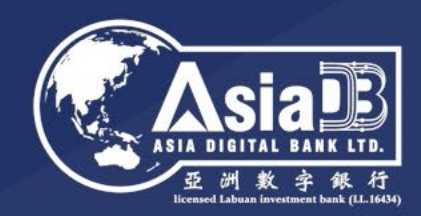

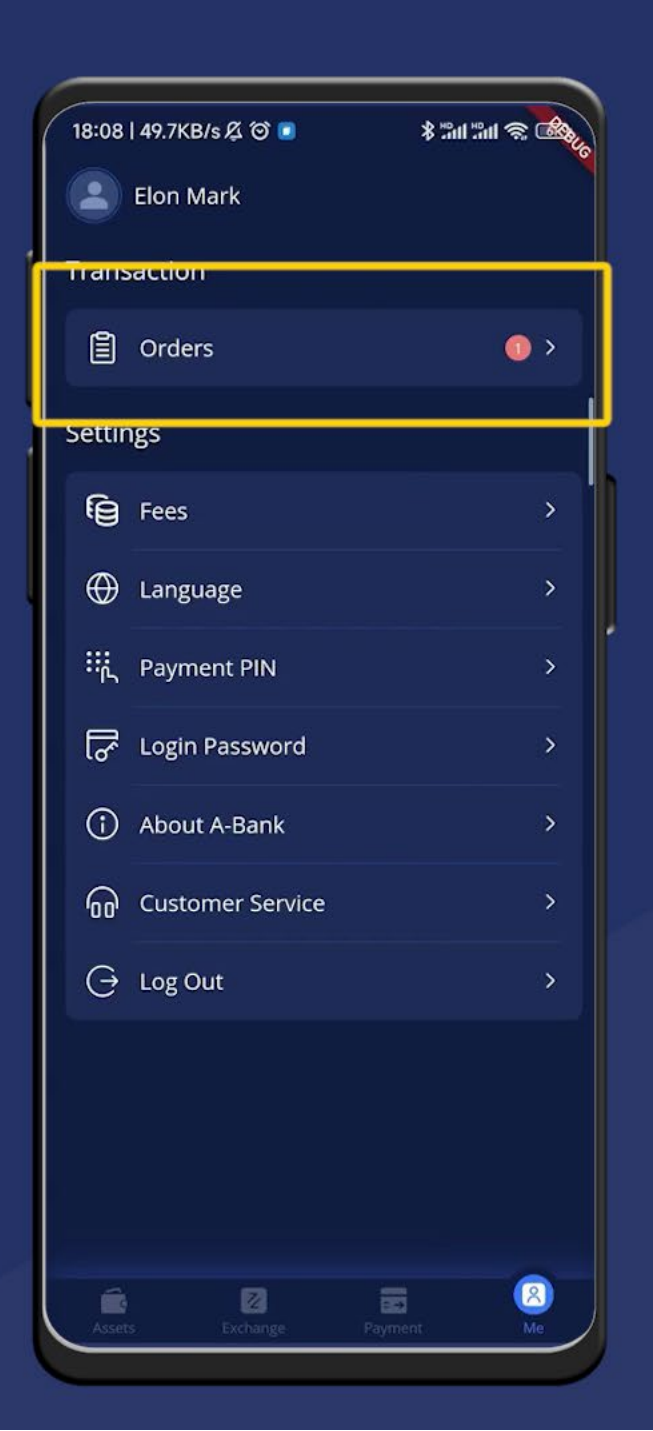

Tap on "Orders"

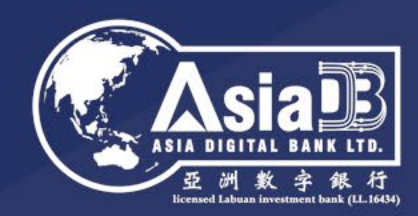

| 18:08   44.0KB/s 🖧 🏵 🔳         |                    | \$ "m "m 🕸 🕸 |
|--------------------------------|--------------------|--------------|
| <                              | Orders             |              |
| Inter-bank                     | Trade Collectio    | n z          |
| All Pend                       | ing Supplement     | Under Review |
| Inter-bank                     | Trade Collection   | USD          |
| Pending Supp<br>2022/01/11 1   | blement<br>8:57:20 | + 19,999.00  |
| Inter-bank                     | Trade Collection   | USD          |
| Success<br>2022/01/07 17:32:50 |                    | + 10,000.00  |

At the "Orders" page, select "Inter-bank Trade Collection" or "Inter-Bank Express Collection"

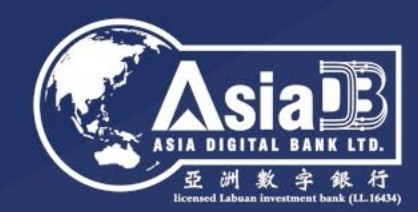

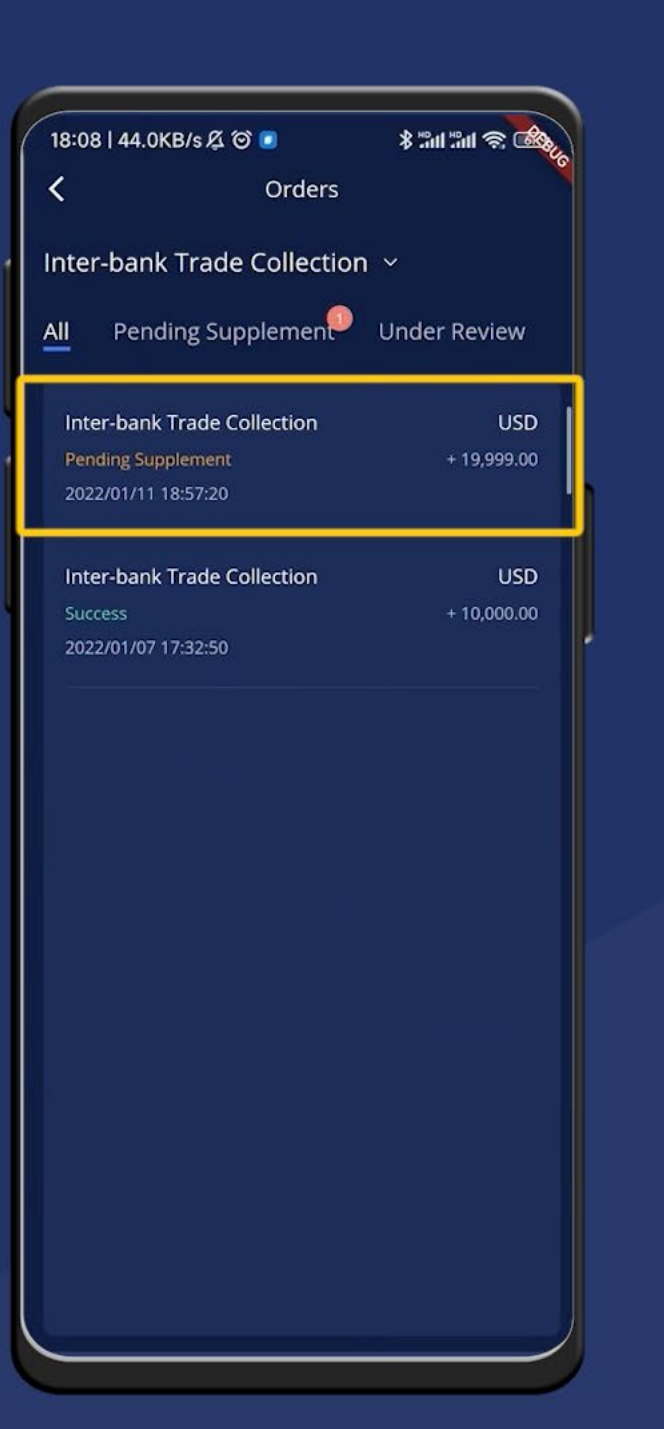

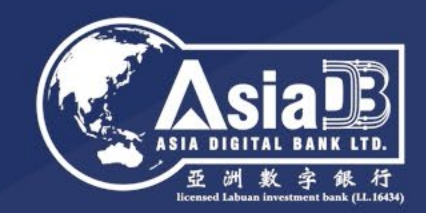

# You'll be able to see the orders with the "Pending Supplement" status.

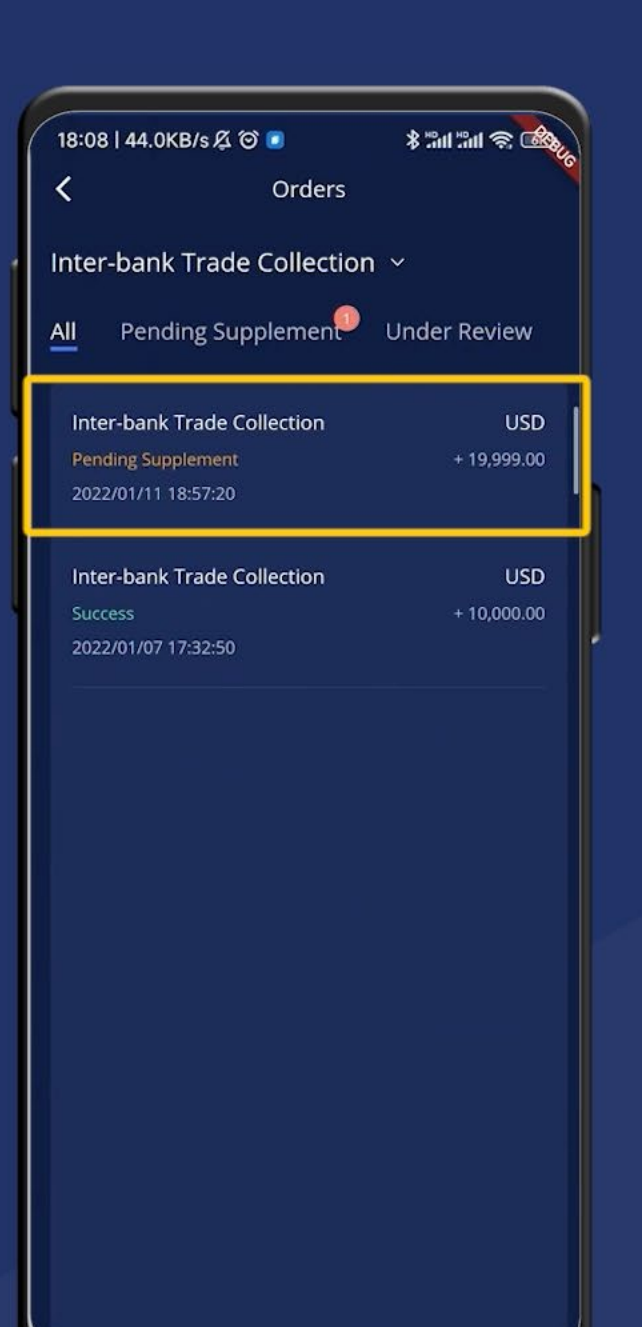

Tap on the order with the "Pending Supplement" status

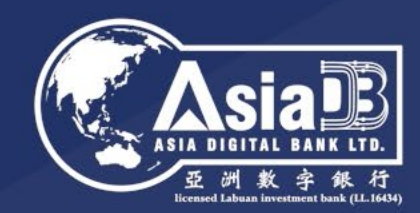

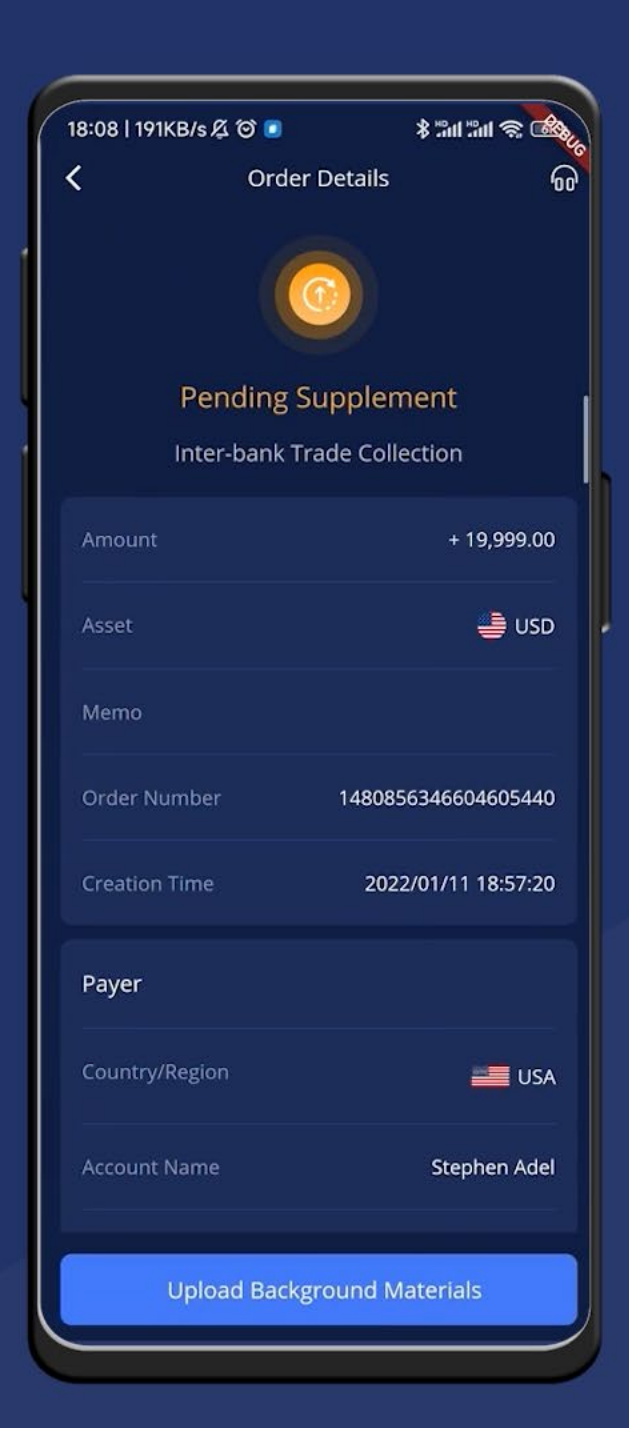

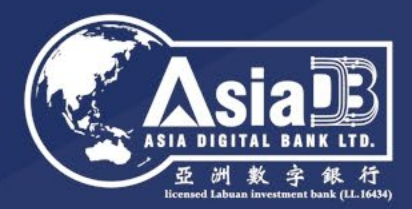

#### Order details will be displayed.

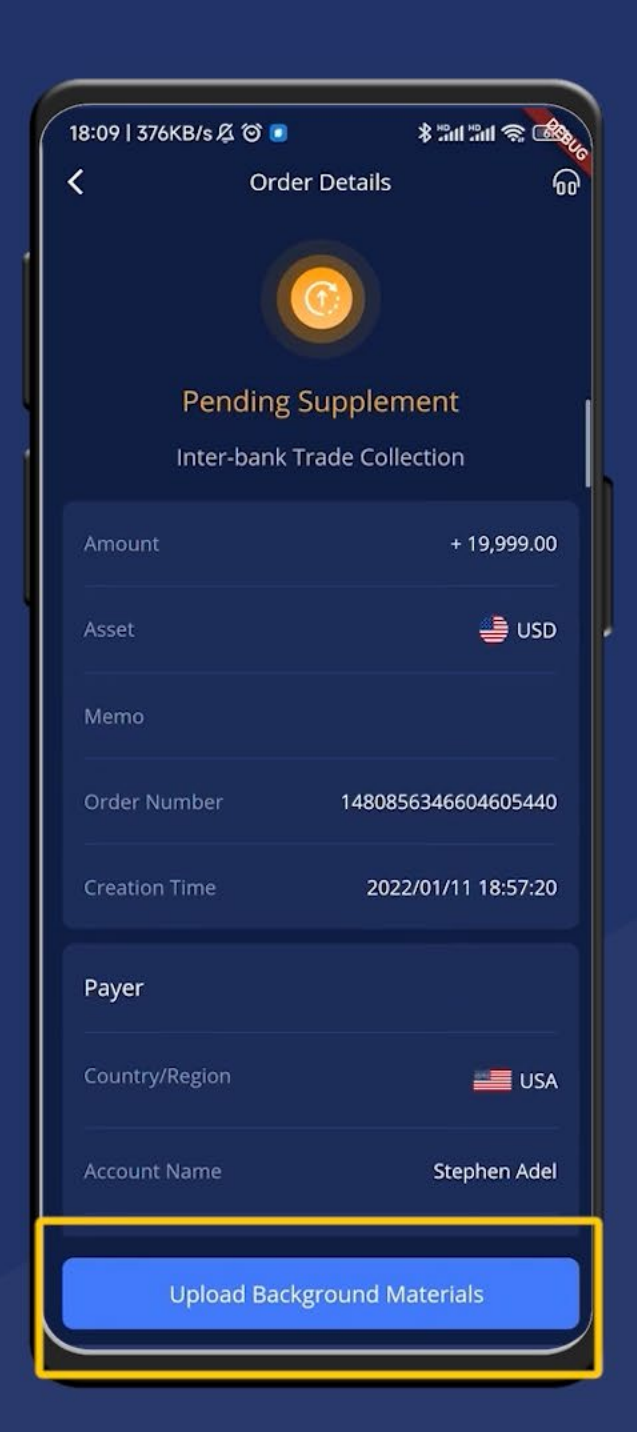

Tap on the "Upload Background Materials" button at the bottom to upload the trade background information

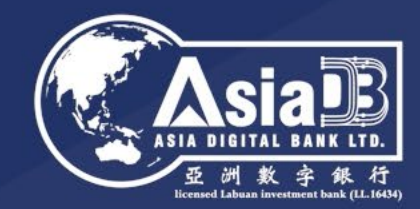

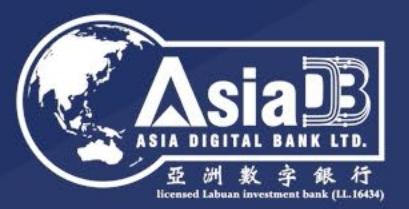

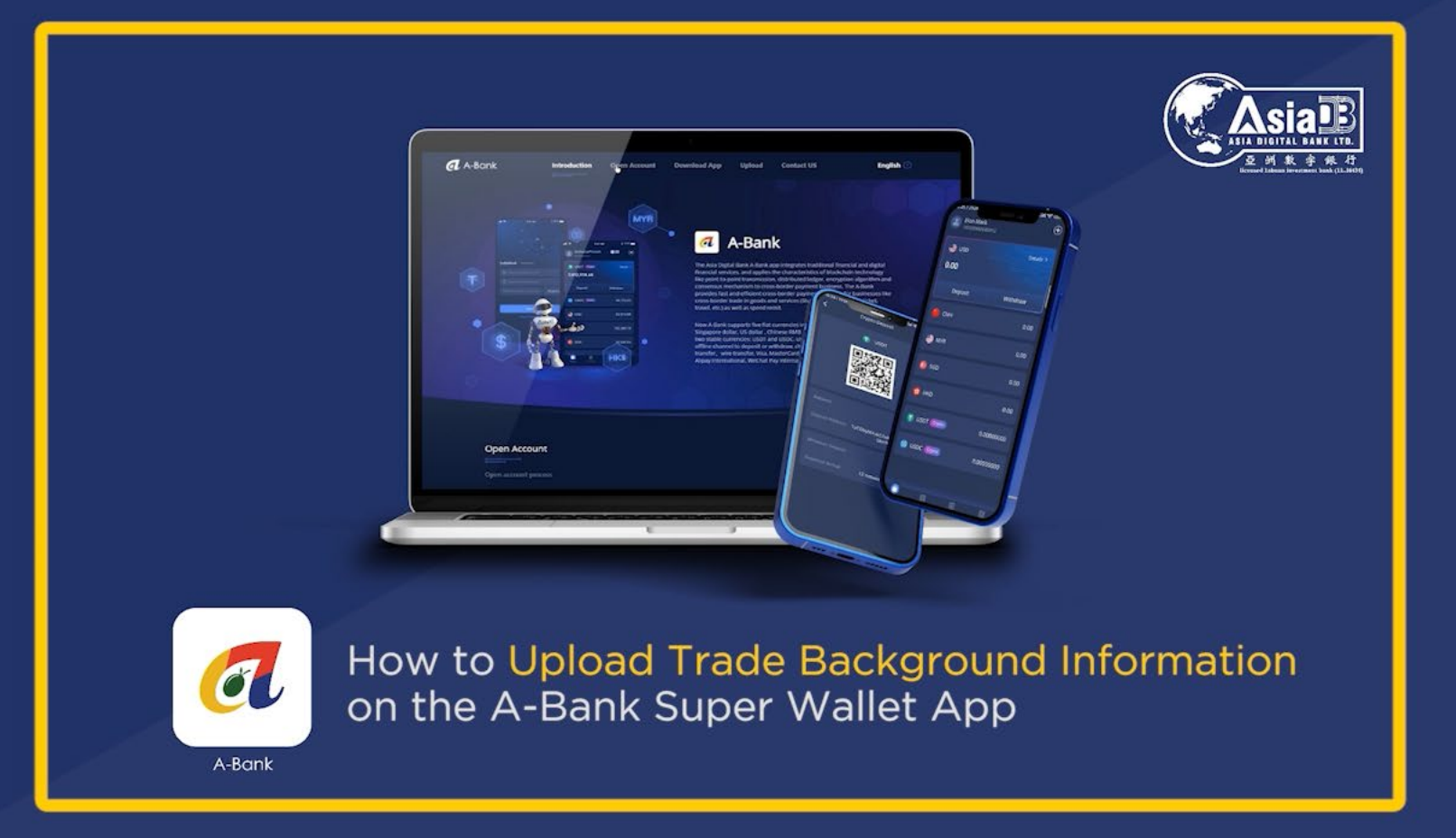

#### Learn how to Upload Trade Background Information via this guide

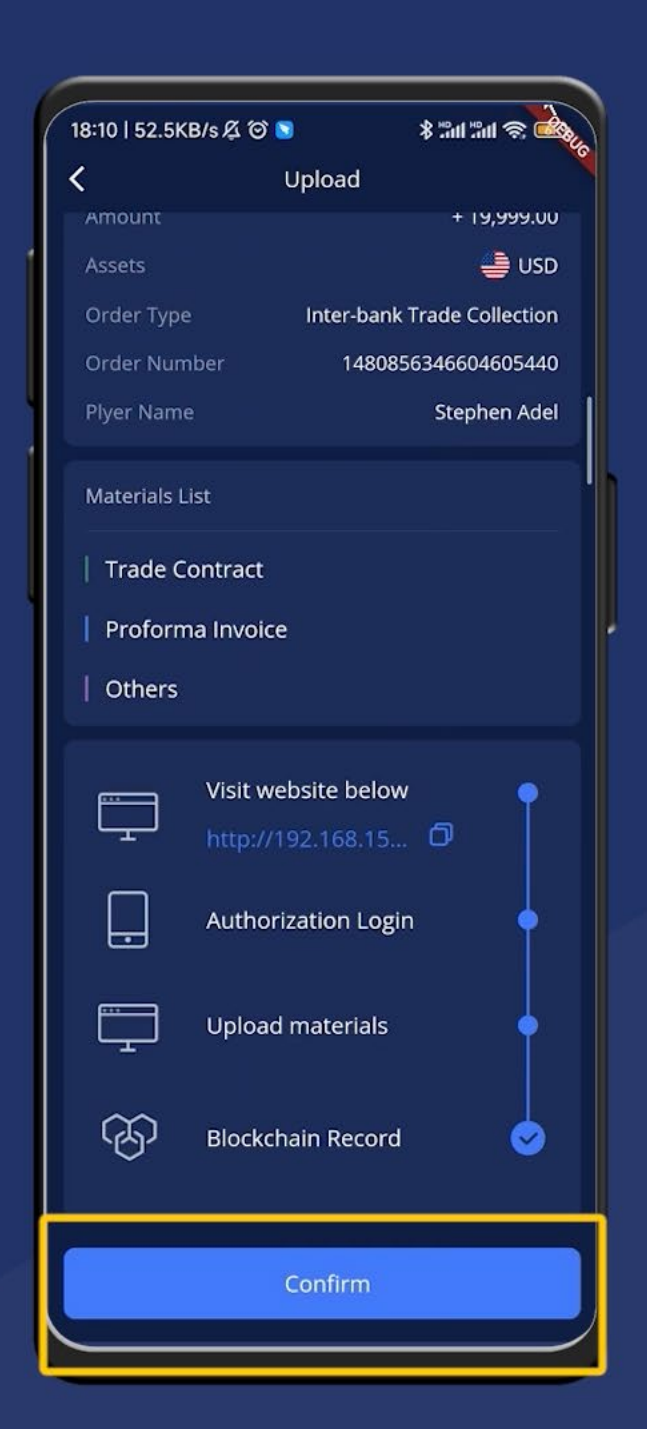

#### Asia Digital Bank LTD. 空州教全教行 Icrael Labuar Investment Dark (LT 1639)

#### Step 6

Once you're done uploading the materials, tap on "confirm".

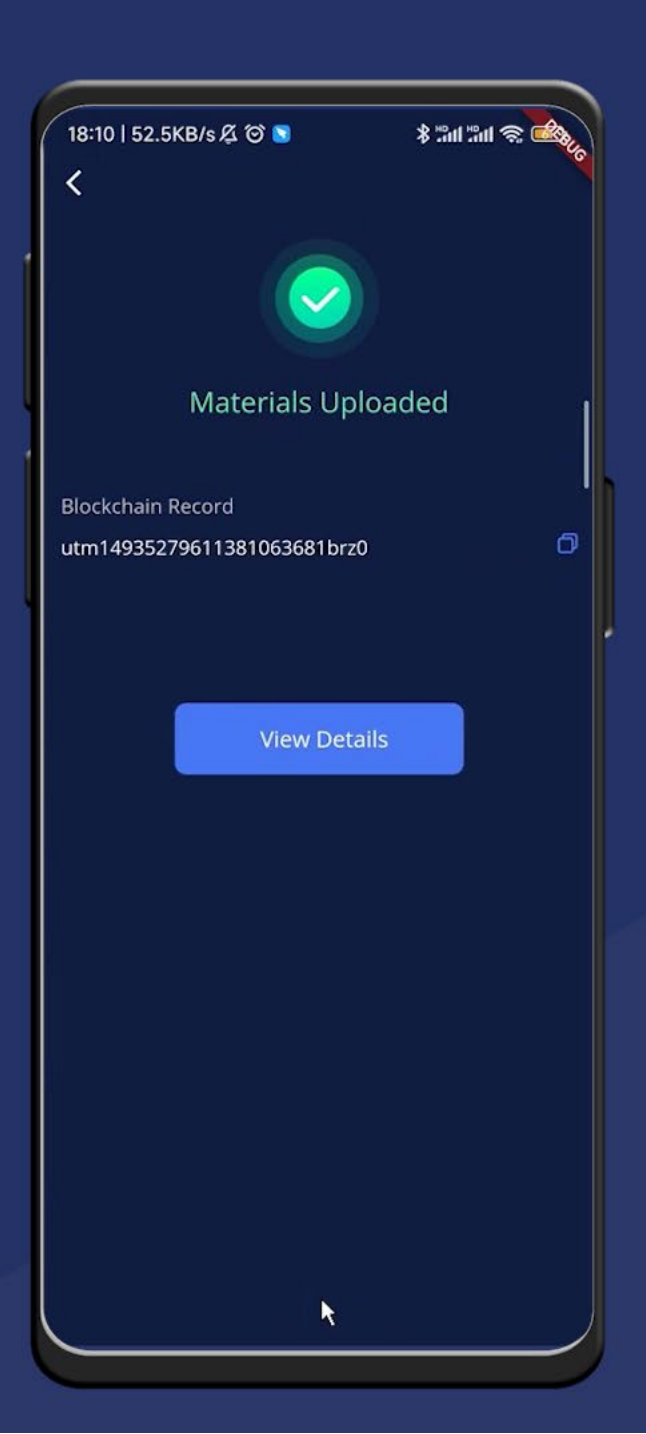

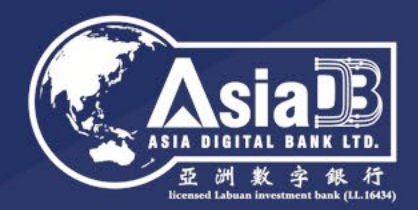

# Materials successfully uploaded to the blockchain!

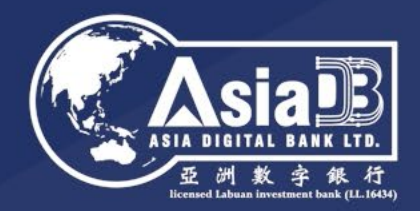

#### Learn how to conduct Corporate Customer Order Create & Review via this guide

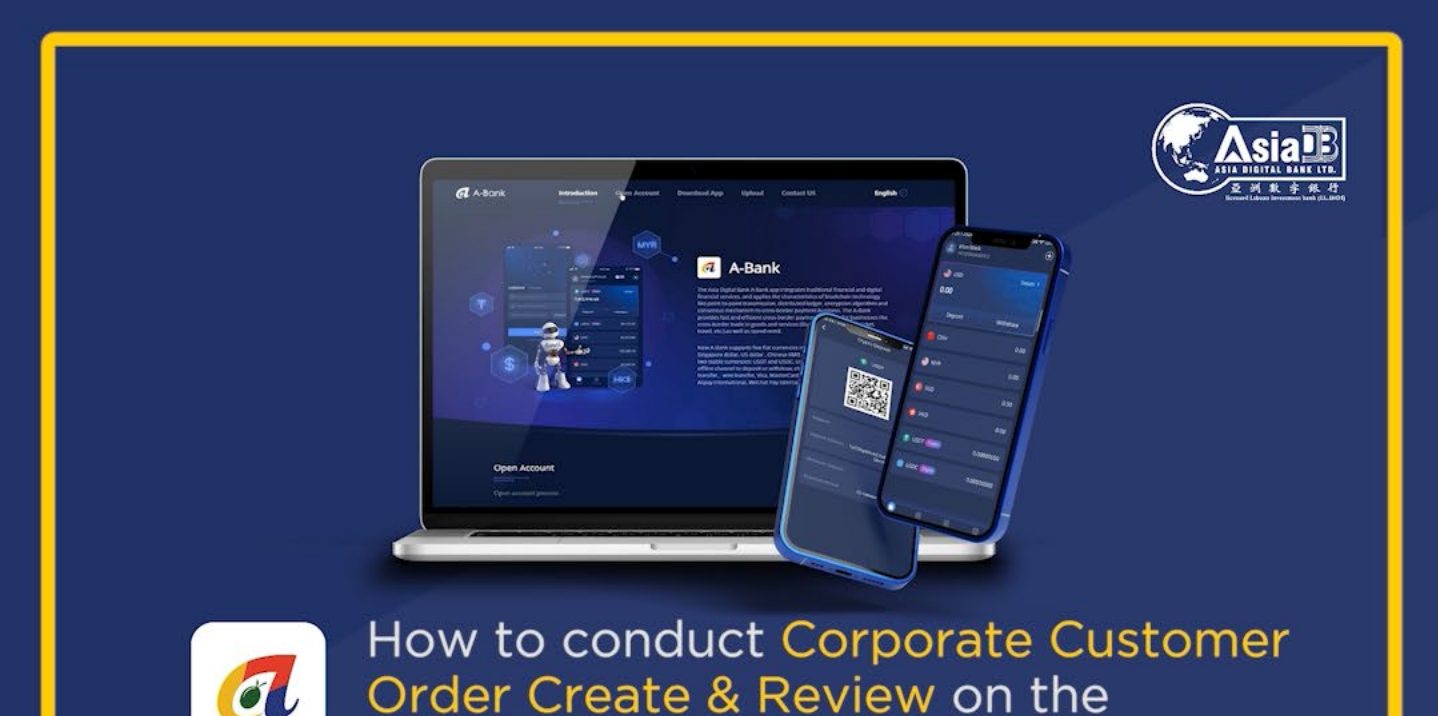

A-Bank Super Wallet App

A-Bank

**Individual accounts** – users can submit the order directly.

**Corporate accounts** – the Creator needs to upload the materials and submit order, and the Approver needs to review and approve to submit the order again.

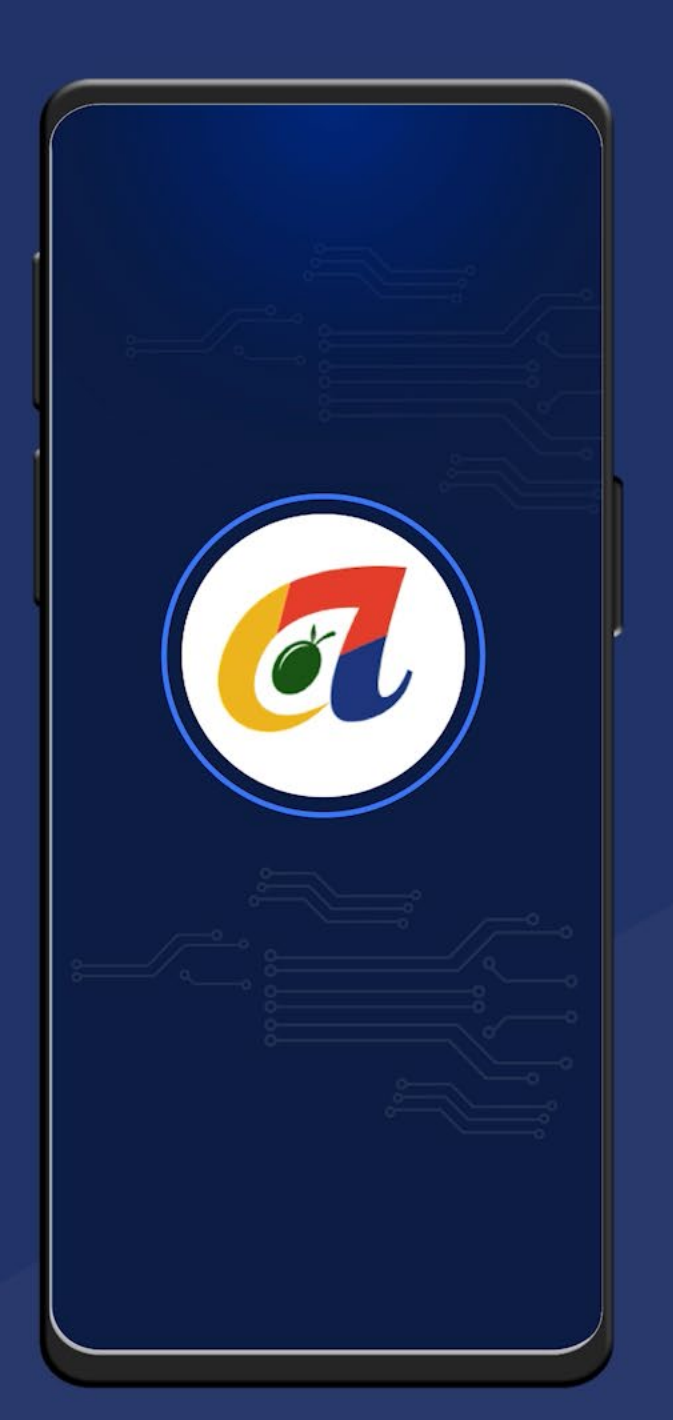

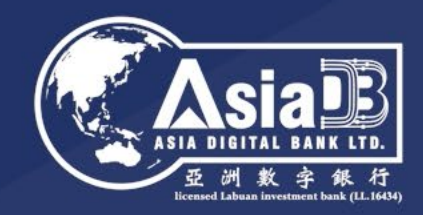

# Easily receive payments from other bank accounts!

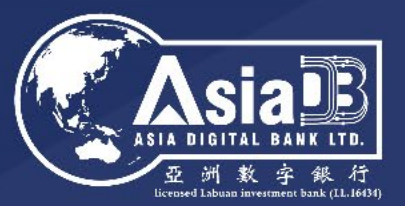

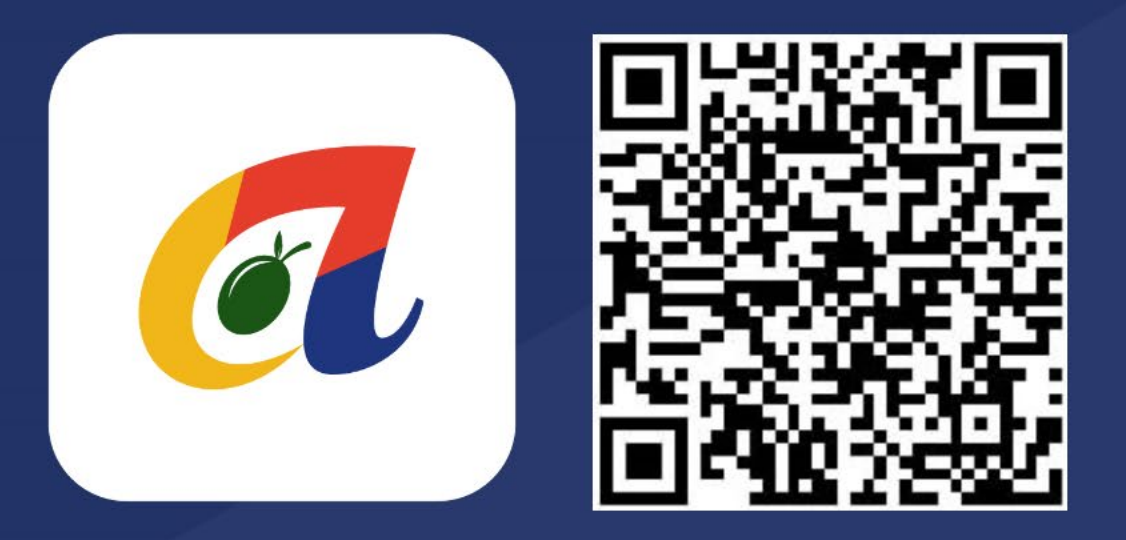

Download A-Bank now! https://a-bank.asiadb.com

For further enquiries, please email: info@asiadb.com